# **Arges™ Intersection Sweep**

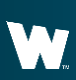

Whelen Engineering Company, Inc.

### WHELEN

## **Scenario Operation**

The Arges<sup>™</sup> Intersection Sweep scenario configures the Arges so that it will automatically sweep left and right increasing emergency responder visibility when approaching intersections.

# **Configuration Requirements**

- CenCom Core™
- Control Head
- Arges<sup>™</sup> with Control Head or
  - Arges<sup>™</sup> ProFocus<sup>™</sup> with Control head
- 2 Virtual Inputs
- 1 Event

WHELEN

• Priority Adjustments

| WHELEN                                                                                                    |                                                                                                    |                                                                                                    |
|----------------------------------------------------------------------------------------------------|----------------------------------------------------------------------------------------------------|----------------------------------------------------------------------------------------------------|
| WINDALLA                                                                                                    | a                                                                                                    | advanced _ 57 X                                                                                      |
| Quick Start                                                                                                    | My Hardware                                                                                                    | COZE                                                                                                 |
| Detect vis US8 Add Hardware                                                                                                    | Cention Gar         Control or         1         X           21 and Slain WCK         21 and Slain WCK         1         X | Presets /                                                                                            |
| Grand Hand<br>Tagent Ghose<br>Design Hands<br>Design Hands<br>Hands, Akadana Madalan<br>Renneth Expression<br>Renneth Expression<br>Renneth Expression<br>Renneth Expression<br>Renneth Expression<br>Renneth Renneth<br>Madata Challow<br>Vicit Spres Madalan | Appr Control Head I I X                                                                                                    | Notes<br>1<br>1<br>1<br>1<br>1<br>2<br>2<br>2<br>2<br>2<br>2<br>2<br>2<br>2<br>2<br>2<br>2<br>2<br>2 |
|                                                                                                    |                                                                                                    | On fast                                                                                              |
|                                                                                                    | Add all required hardware                                                                                                  |                                                                                                    |

| WHELEN                                                                                                    |                                                |
|----------------------------------------------------------------------------------------------------|------------------------------------------------|
| W     Image: Image: Imag |                                                |
| ( <b>A).</b> Labe                                                                                                    | l the button on the control head <b>Arges™</b> |
| S                                                                                                    | weep and abbreviate it (B). ARSW               |

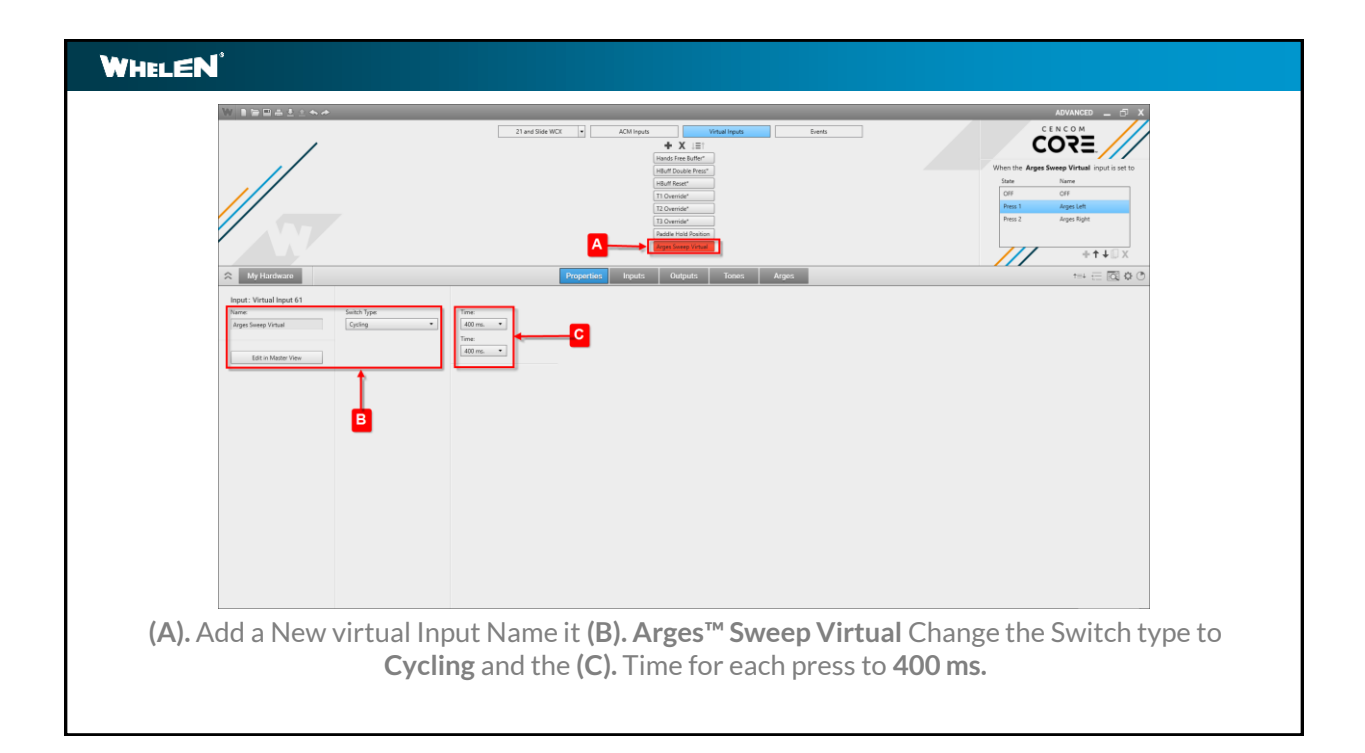

| WHELEN                                                                                                    |                                                    |
|----------------------------------------------------------------------------------------------------|----------------------------------------------------|
| Me Constraints and a constraint of the second second secon |                                                    |
| (A)                                                                                                    | . Name Press 1 Arges™ Left and Press 2 Arges Right |

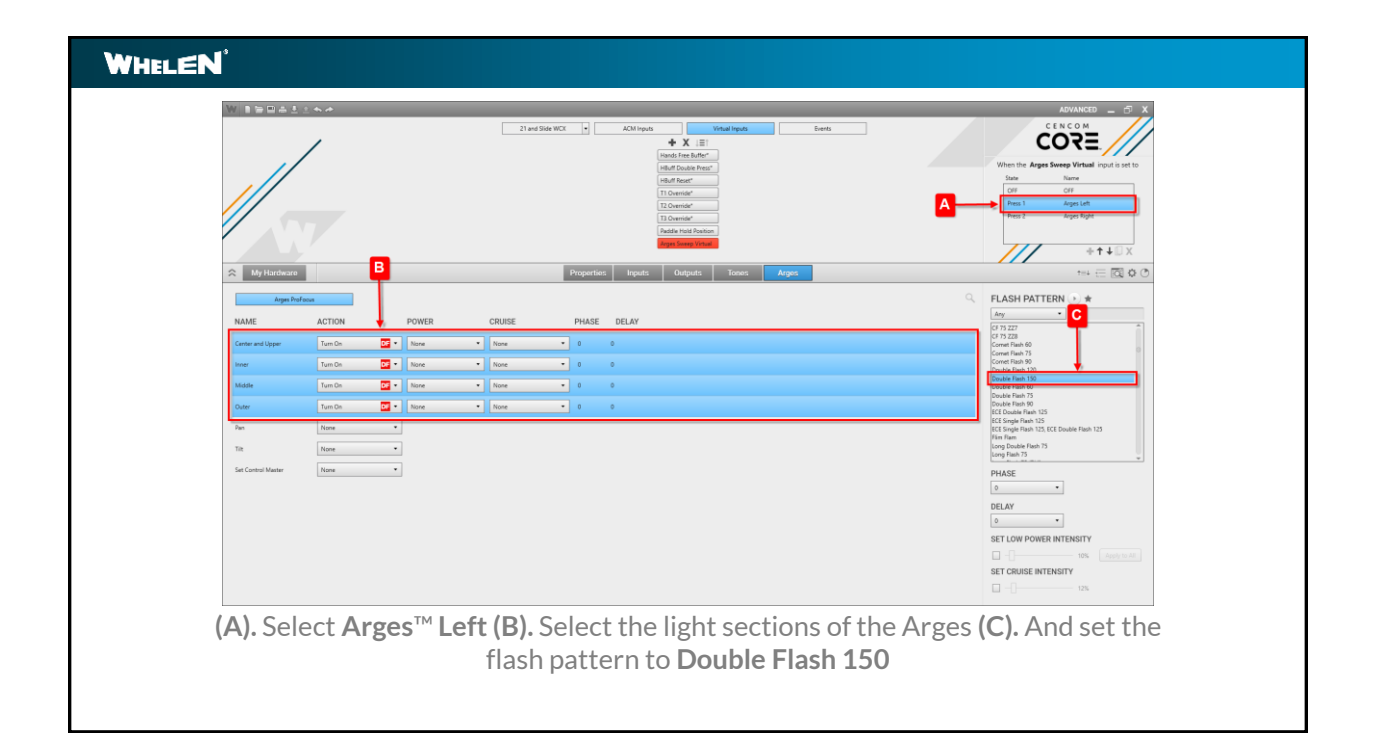

|                                                               | /                                                        |       | 21 and 5                                                                          | ide WCK 🔹                                                             | ACM Inputs       | Even        | 45 | When<br>Ser<br>Pi | CENERO CONTRACTOR CONTRACTOR CONT |
|---------------------------------------------------------------|----------------------------------------------------------|-------|-----------------------------------------------------------------------------------|-----------------------------------------------------------------------|------------------|-------------|----|-------------------|----------------------------------------------------------------------------------------------------|
| My Hardware                                                   |                                                          |       |                                                                                   | Properties                                                            | i Inputs Outputs | Tones Arges |    | 9                 | == = ⊠ ◊ (                                                                                                    |
| NAME<br>Center and Upper<br>Inner<br>Middele<br>Outer<br>Tite | ACTION Turn On Turn On Turn On Set Reasion Set Reasion O | POWER | CRUISE           None           None           None           None           None | <ul> <li>PHASE</li> <li>0</li> <li>0</li> <li>0</li> <li>0</li> </ul> | DELAY            |             |    |                   |                                                                                                    |
| Set Control Master                                            | None                                                     |       |                                                                                   |                                                                       |                  |             |    |                   |                                                                                                    |
|                                                               |                                                          |       |                                                                                   |                                                                       |                  |             |    |                   |                                                                                                    |

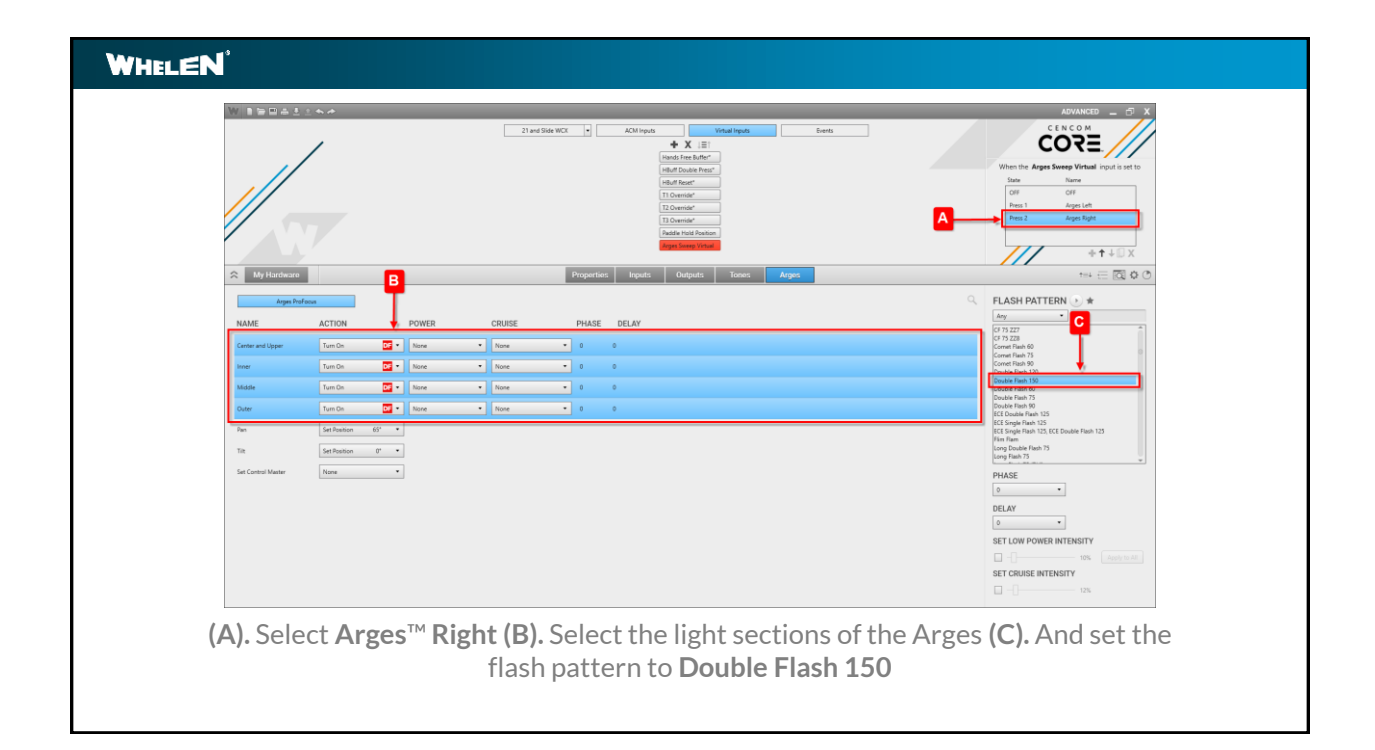

|                 |                                 | 21 and 300 WX                                                                                                    | AdvandD = C ×<br>Exercit<br>C + S < C +<br>C + S < C +<br>C +<br>C + S < C +<br>C +<br>C +<br>C +<br>C +<br>C +<br>C +<br>C + |
|-----------------|---------------------------------|----------------------------------------------------------------------------------------------------|----------------------------------------------------------------------------------------------------|
| Agen Parlamente | ACTON POWER Tem Cn              | CRUISE         PHASE         DELV           Imm         0         0           Imm         0         0           Imm         0         0           Imm         0         0           Imm         0         0           Imm         0         0 |                                                                                                    |
| <b>(A)</b> . Se | lect <b>Pan</b> or <sup>-</sup> | Filt (B). Set the Rota                                                                                                    | tion <b>Pan Angle</b> to <b>65°</b> and                                                                                                    |

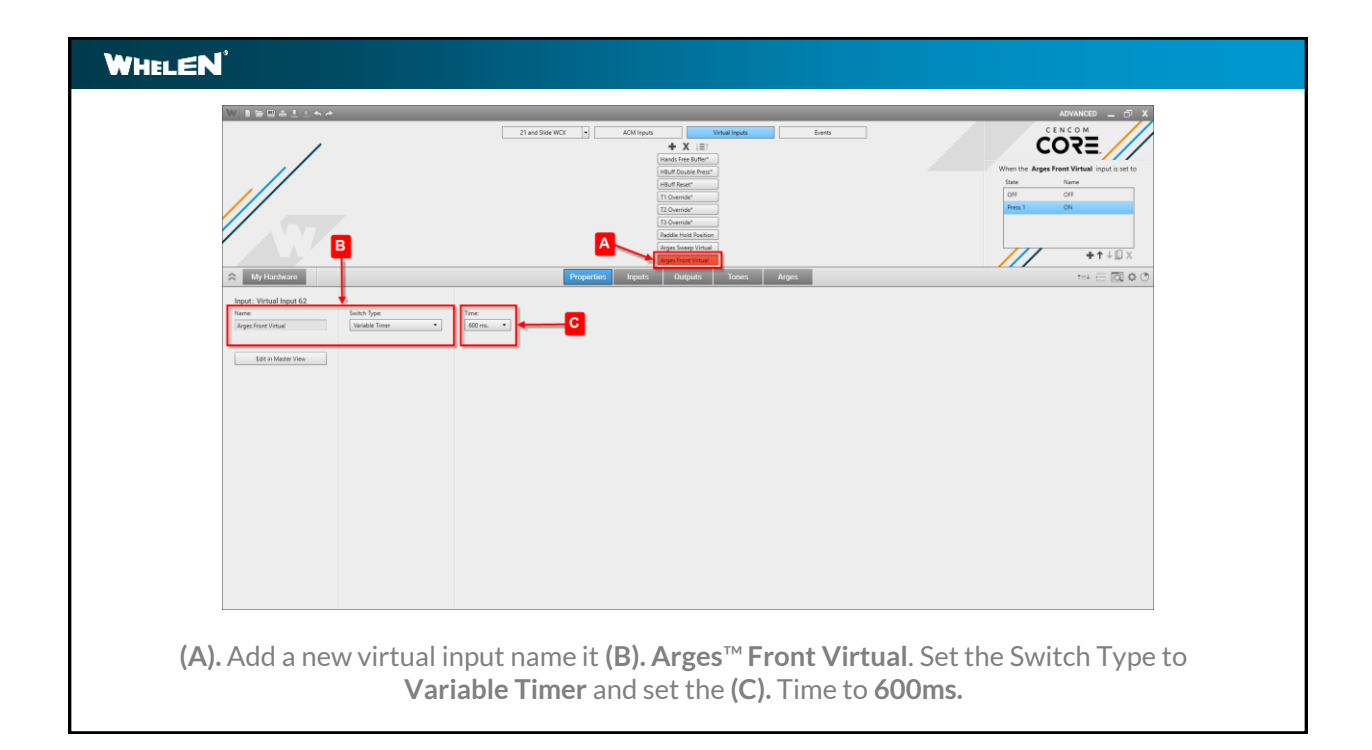

| WHELEN |                                                                                                    |                                                                                                    |
|--------|----------------------------------------------------------------------------------------------------|----------------------------------------------------------------------------------------------------|
|        | 21 or 2 Sta WC      AOropa     Contract     Contract |                                                                                                    |
|        | man and and and and and and and and and a                                                                                                    | Unp Date Hun 75           Unp Text 50           Unp Text 50           Unp |
|        | <b>(A).</b> Select the light sections of the Arges and set the <b>Action</b> to <b>Turn OFF</b>                                                                                                    | тм                                                                                                    |

|                                                                                                    | 21 and 366 mict.                                                                                                    | ADVANCED = C X<br>C L N C D M<br>CORE<br>When the approximation provided input is out to<br>the two<br>main core<br>The C C C C C C C C C C C C C C C C C C C |
|----------------------------------------------------------------------------------------------------|----------------------------------------------------------------------------------------------------|----------------------------------------------------------------------------------------------------|
| R My Hardware                                                                                                    | Properties Inputs Outputs Tones                                                                                                    | ++++□X<br>#res tri ∈ ⊠ 0 0                                                                                                    |
| ACTON         POWR           Center well Space         Tun 08         Time           Nore         Tun 08         Time           Nore         Tun 08         Time           Nore         Tun 08         Time           Nore         Tun 08         Time           Outro         Tun 08         Time           Nore         Set Instance 0*         Time           Set Central Nator         Nare         Time | CRUISE         PHASE         DELAY           *         None         0         0           *         None         0         0           *         None         0         0           *         None         0         0 |                                                                                                    |

| ELEN                                                                                                    |                                                                                                    |
|----------------------------------------------------------------------------------------------------|----------------------------------------------------------------------------------------------------|
|                                                                                                    |                                                                                                    |
| 23 and Bink WCK<br>NAME<br>Reach the Buffer<br>Hold Toucher Hour?<br>Hold Touch Hour?<br>10 Controls?<br>23 Controls?<br>Hold to hour hourses | ACTON  ACTON ACTON  ACTON ACTON AC |
| (A) Select t                                                                                                    | the <b>Arges™ Sween Button</b> and <b>(B)</b> Set the <b>Action</b> for the <b>Arges Front</b>                                                                                                    |
| (A). Select                                                                                                    | Virtual to Set To On                                                                                                    |

| W BERAILANA                                                                               | advanced _ 5 X                                                                                                    |
|-------------------------------------------------------------------------------------------|----------------------------------------------------------------------------------------------------|
|                                                                                           | CERCE<br>When the Agest Bentle input is the<br>Bentlement of the Second Second |
| My Hardware         Properties         Inputs         Outputs         Tones         Arges | **4 ⊞ ⊠ ◊ ♡                                                                                                    |
| Argen Control Head    ACM Inputs  Vehal Inputs                                            |                                                                                                    |
| NAME ACTON C                                                                              |                                                                                                    |
| Home Set To CN                                                                            |                                                                                                    |
| Tadat Shang Area .                                                                        |                                                                                                    |

| WHELEN                                      |                                                                                                    |
|---------------------------------------------|----------------------------------------------------------------------------------------------------|
| 21 Channair<br>21 Channair<br>21 Channair   |                                                                                                    |
| Puddle Hold Position<br>Anges Sweep Virtual |                                                                                                    |
| (A). Se<br>page U                           | lect the <b>Arges™ Sweep Button (B).</b> Select the <b>OFF</b> state <b>(C).</b> On the <b>Inputs</b><br>Inder the <b>21 and Slide WCX</b> control head tab set the action for the <b>Arges</b><br><b>Sweep Virtual</b> to <b>Set To OFF</b> |

|                                                                                                    |                                      | 37 ard State NCL  ACM System ACM System ACM                                                                                                    | X                                | UNUNCE - X                   |
|----------------------------------------------------------------------------------------------------|--------------------------------------|----------------------------------------------------------------------------------------------------|----------------------------------|------------------------------|
| My Hardware      International State WCX      Manual State MCX      Manual State MCX      Manual State Manual      House State Manual      To Consider      To Consider      To Consider      Mada Train Patients      Ages Theorem Visual      Ages Theore Visual | b         ACM Input           ACTION | Event Conditions + x + + + = 0<br>Here: (21 with Size NCX +) Appendix +) (a +) (0)<br>Here: (21 with Size NCX +) Appendix +) (a +) (0)<br>Here: (21 with Size NCX +) (Appendix +) (a +) (0)<br>Here: (21 with Size NCX +) (Appendix +) (a +) (0)<br>Here: (21 with Size NCX +) (a +) (0)<br>Here: (21 with Size NCX + | • [ est • ] ()<br>• ] est • ] () | ~~ ∈ ⊠ 0 0                   |
| A). Add a nev                                                                                                    | v event nar                          | me it <b>Arges™ Sweep Acti</b>                                                                                                    | ivation (B). A                   | dd 2 conditions <b>21 an</b> |

L

| VHELEN <sup>®</sup>                                          |                                                                                                    |
|--------------------------------------------------------------|----------------------------------------------------------------------------------------------------|
| Mr De De De De De De De De De De De De De                    | 21 ed 304 WC     Kolarqua     Basis       21 ed 304 WC     Kolarqua     Energia       Constantin     Constantin       Constantin     Constantin </th |
| Padde Hold Position duper Songe Vistaal Augers Front Vistaal | kee  kee  kee  kee  kee  kee  kee  kee                                                                                                    |
| ( <b>A</b> ). On                                             | the <b>Inputs Page</b> under the <b>Virtual Inputs</b> tab set the action for the <b>Arges™ Sweep Virtual</b> to <b>Set To Arges Left</b>                                                                                                    |

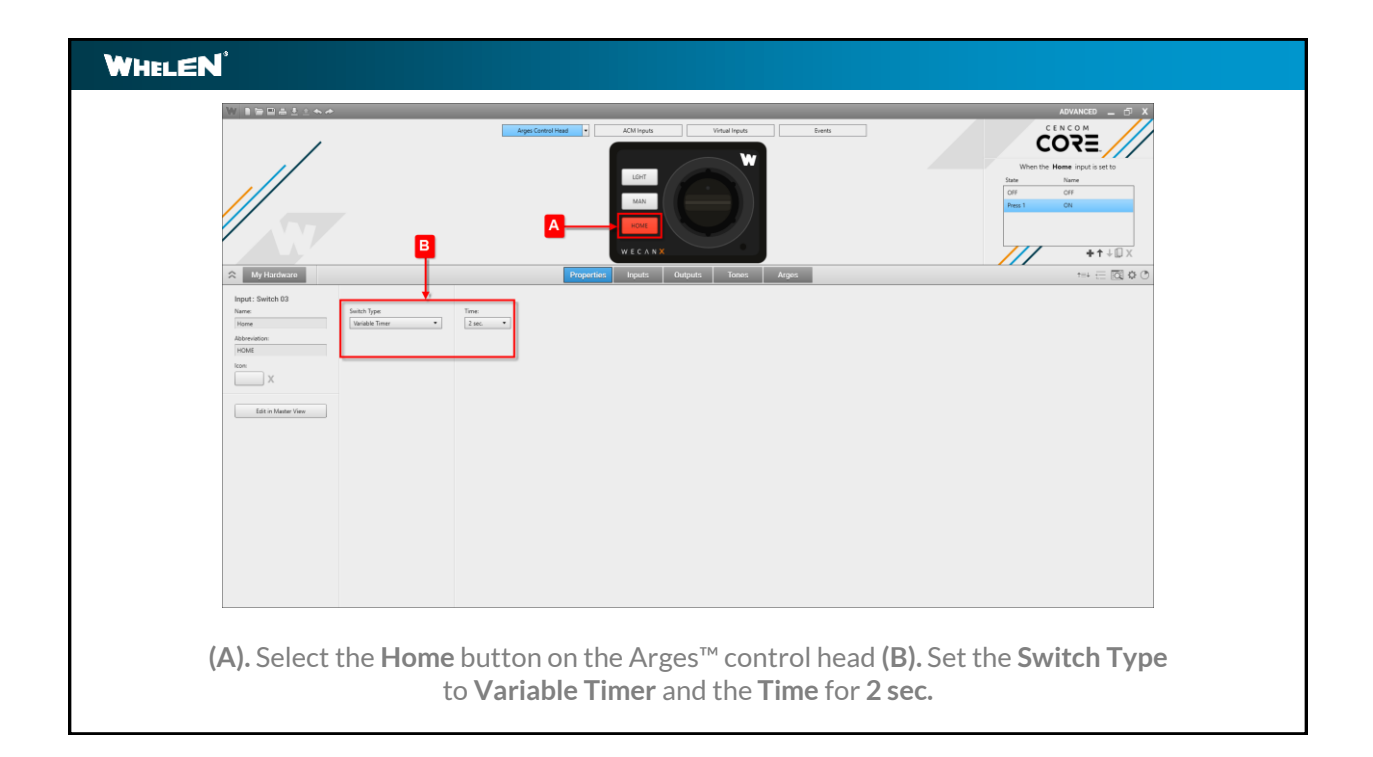

| WHELEN |                    |                                                                                                    |  |
|--------|--------------------|----------------------------------------------------------------------------------------------------|--|
|        | WINSBALLAN         | A The assessment                                                                                                    |  |
|        |                    |                                                                                                    |  |
|        | S My Hardware      | Properties hyperty Guidadt Toores Arges +++ 🗧 🖾 🗘 🔿                                                                                                    |  |
|        | 21 and Side WCX    | KOM Inputs     What Inputs                                                                                                    |  |
|        | NAME               | ACTION                                                                                                    |  |
|        | Switch 11          |                                                                                                    |  |
|        | Switch 12          |                                                                                                    |  |
|        | Arges Sweep Eutton |                                                                                                    |  |
|        | Switch 15          | Kou •                                                                                                    |  |
|        | Switch 16          | Res v                                                                                                    |  |
|        | Switch 17          | hor ·                                                                                                    |  |
|        | Switch 18          | Rose •                                                                                                    |  |
|        | Switch 19          |                                                                                                    |  |
|        | Switch 21          |                                                                                                    |  |
|        | Slide Switch       | The second second s |  |
|        |                    |                                                                                                    |  |
| C      | (A).Select         | the <b>Home</b> button on the <b>Arges™ control head (B).</b> Select <b>Press 1 (C).</b><br>uts page under the <b>21 and Slide WCX</b> tab set the <b>Arges Sweep Button</b>                                                                                                    |  |
|        |                    | to Set To OFF                                                                                                    |  |

| WHELEN            | VHELEN                                                                                                    |  |  |
|-------------------|----------------------------------------------------------------------------------------------------|--|--|
| Wint              | a⊡≜≛⊥                                                                                                    |  |  |
| × 10              |                                                                                                    |  |  |
|                   | 21 eel Side WC3 • KO1 Types Vidual Types                                                                                                    |  |  |
| NAME              | ACTION                                                                                                    |  |  |
| Hards Fre         | 1 k h m <sup>2</sup> tom •                                                                                                    |  |  |
| HBuff Rep         | off Non -                                                                                                    |  |  |
| T1 Overrie        | 6* <u>Ros</u>                                                                                                    |  |  |
| T2 Overrie        | ar New C                                                                                                    |  |  |
| T3 Overia         | ar Inn -                                                                                                    |  |  |
| Paddle Ho         | di Ruinon kar a seconda di Ruino kar a seconda di Ruino kar a s |  |  |
| Arges Sor         | App Musel Information Information   |  |  |
| Arges Fro         |                                                                                                    |  |  |
| (A). Se<br>(C). O | lect the <b>Paddle</b> on the Arges <sup>™</sup> control head <b>(B).</b> Select <b>Press 1 Paddle Moving</b><br>n the <b>Inputs</b> page under the <b>Virtual Inputs</b> tab set action for the <b>Arges Sweep</b><br><b>Virtual</b> to <b>Set To OFF</b>                                                                                                    |  |  |

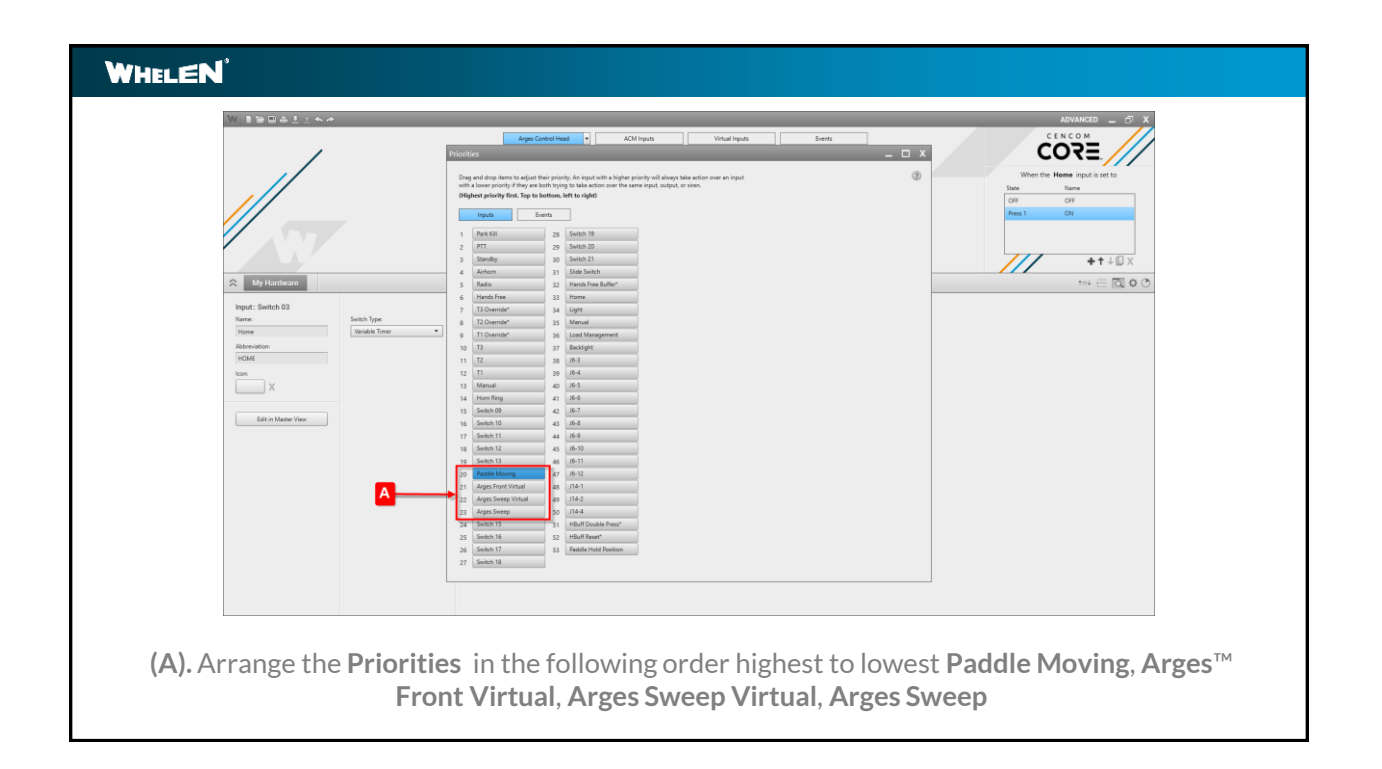

# WHELEN<sup>™</sup> Scenario Synopsis When the Arges<sup>™</sup> Sweep is activated the Arges Front Virtual is activated for 600ms. This holds the Arges light off and sets it front facing, so it does not shine in the face of the operator. Once the Arges Front Virtual counts down to 0 the conditions have been met to activate the Arges Sweep Virtual and the Arges will sweep left to right. When the Arges Sweep is turned off the Home button on the Arges control head is turned on returning the Arges to the Home position.

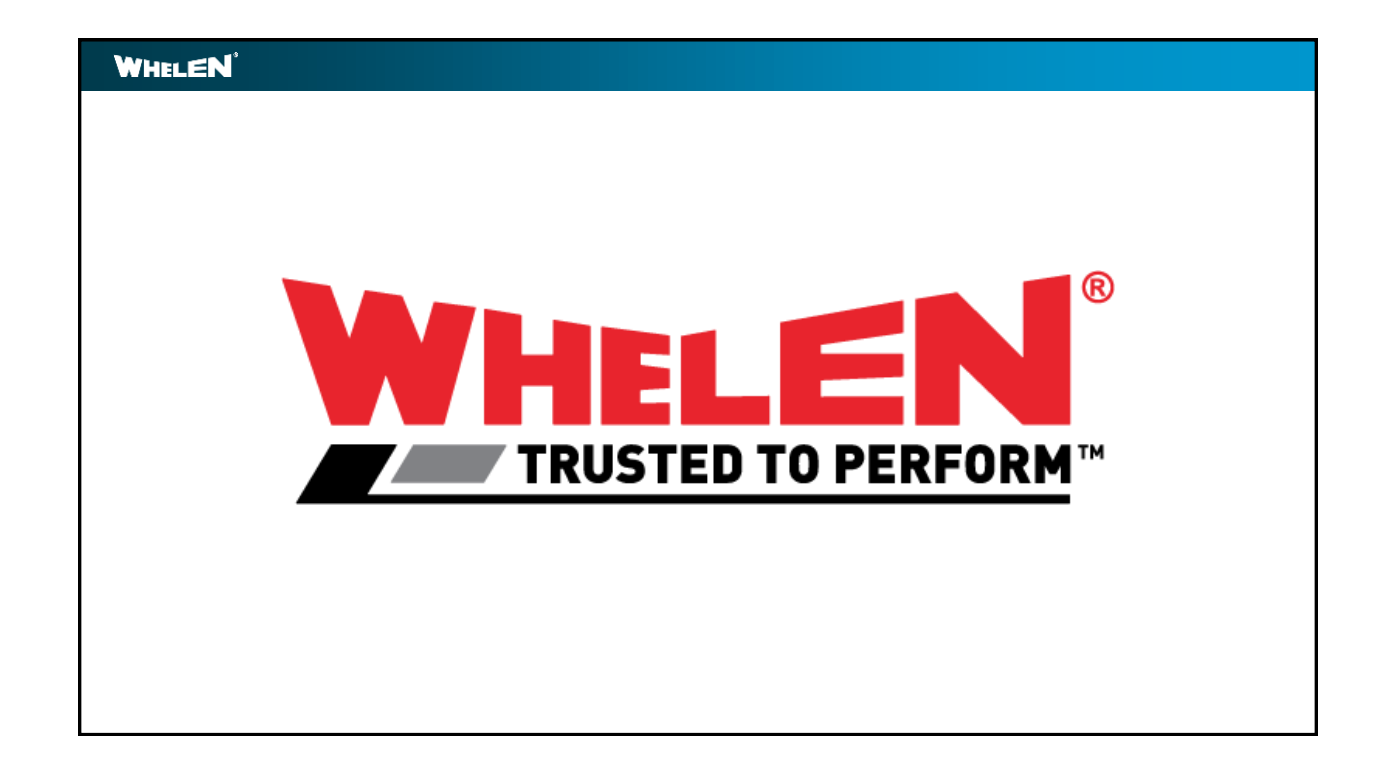

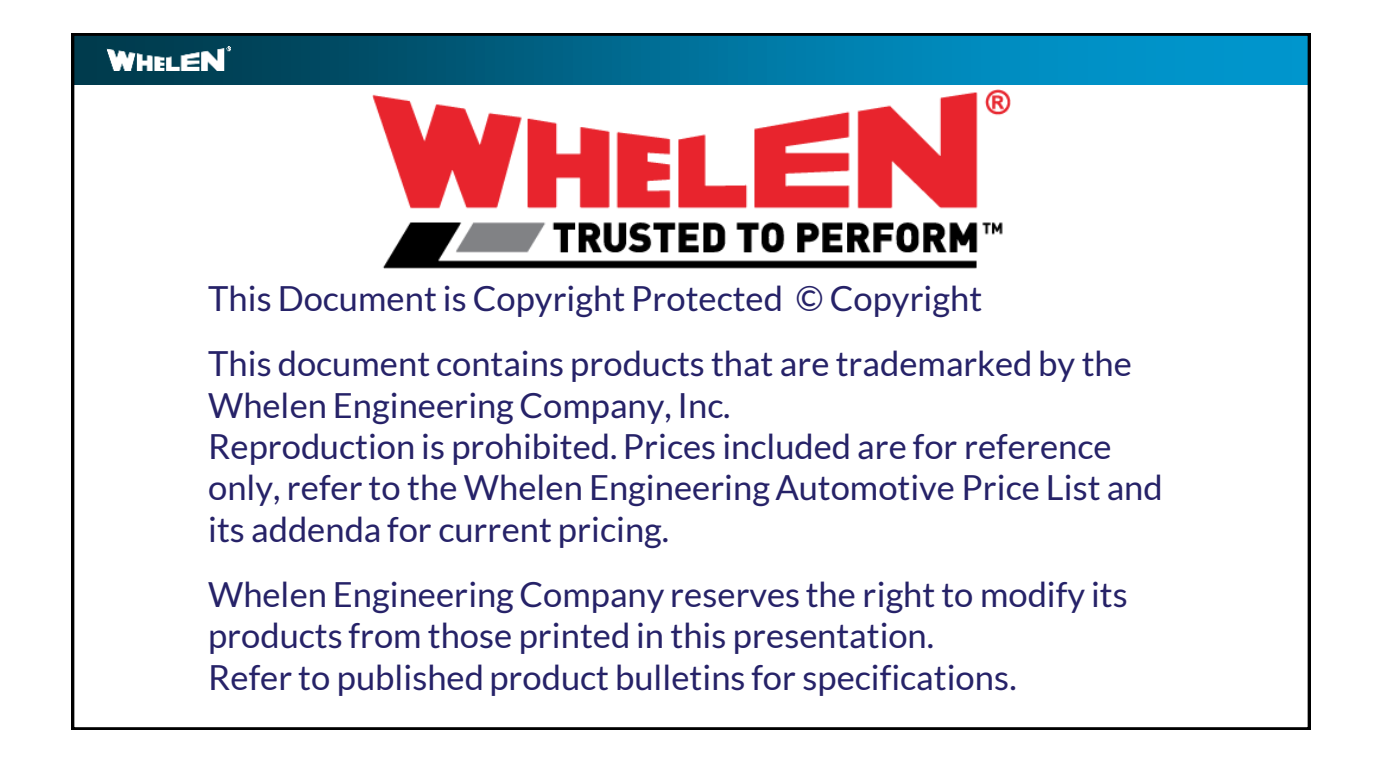